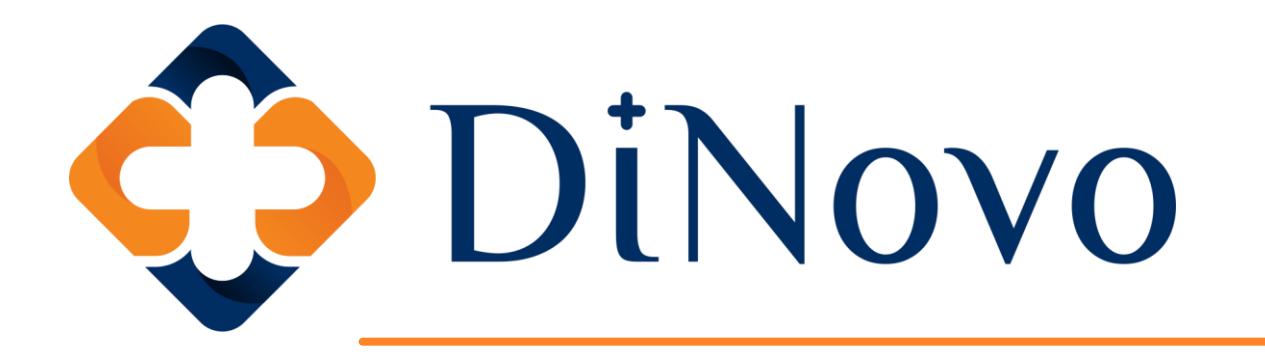

## Melesaban ...

## Instructions on Viewing/Paying Invoices

## **Brief Introduction**

DiNovo chose VersaPay as our payment processor due to its user-friendly interface and seamless integration with our ERP software, Netsuite.

The VersaPay Customer Payment Portal connects directly to our internal system, providing real-time invoice status updates. Customers can conveniently pay invoices using their preferred method (ACH or credit card).

Rest assured, VersaPay maintains the highest security standards to safeguard your information.

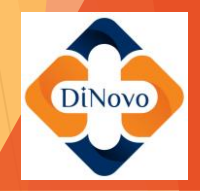

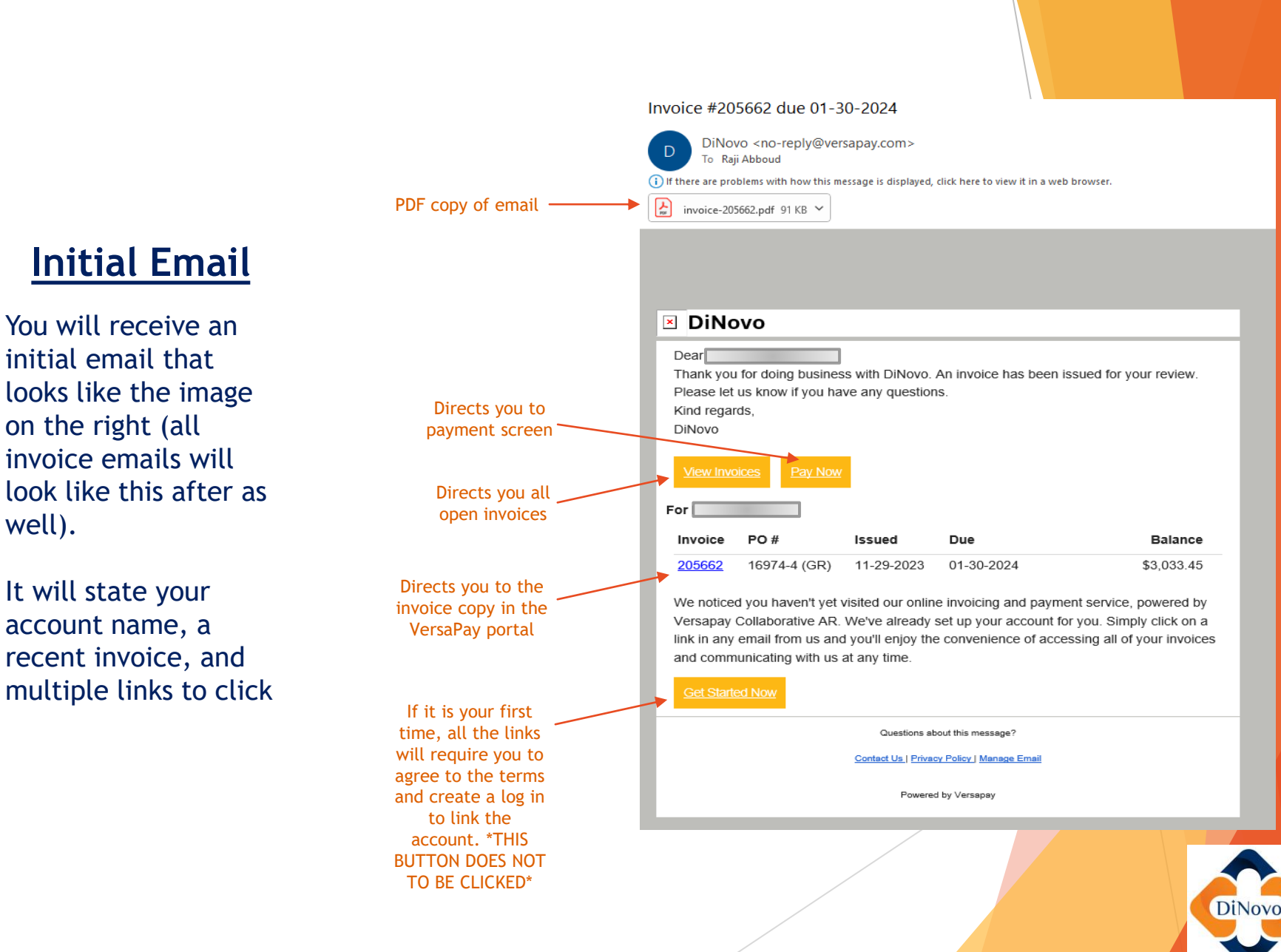

look like this after as well).

account name, a recent invoice, and multiple links to click

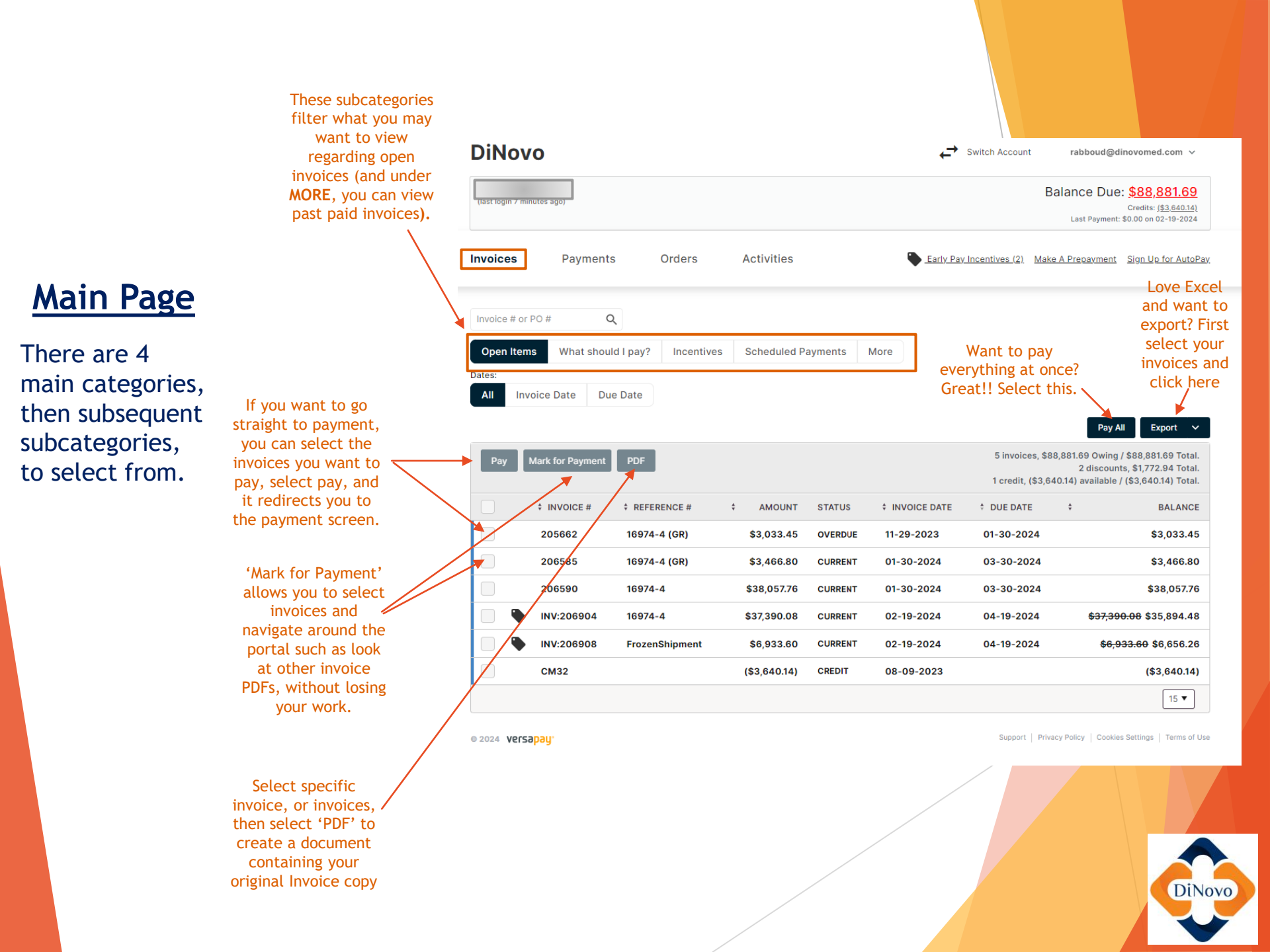

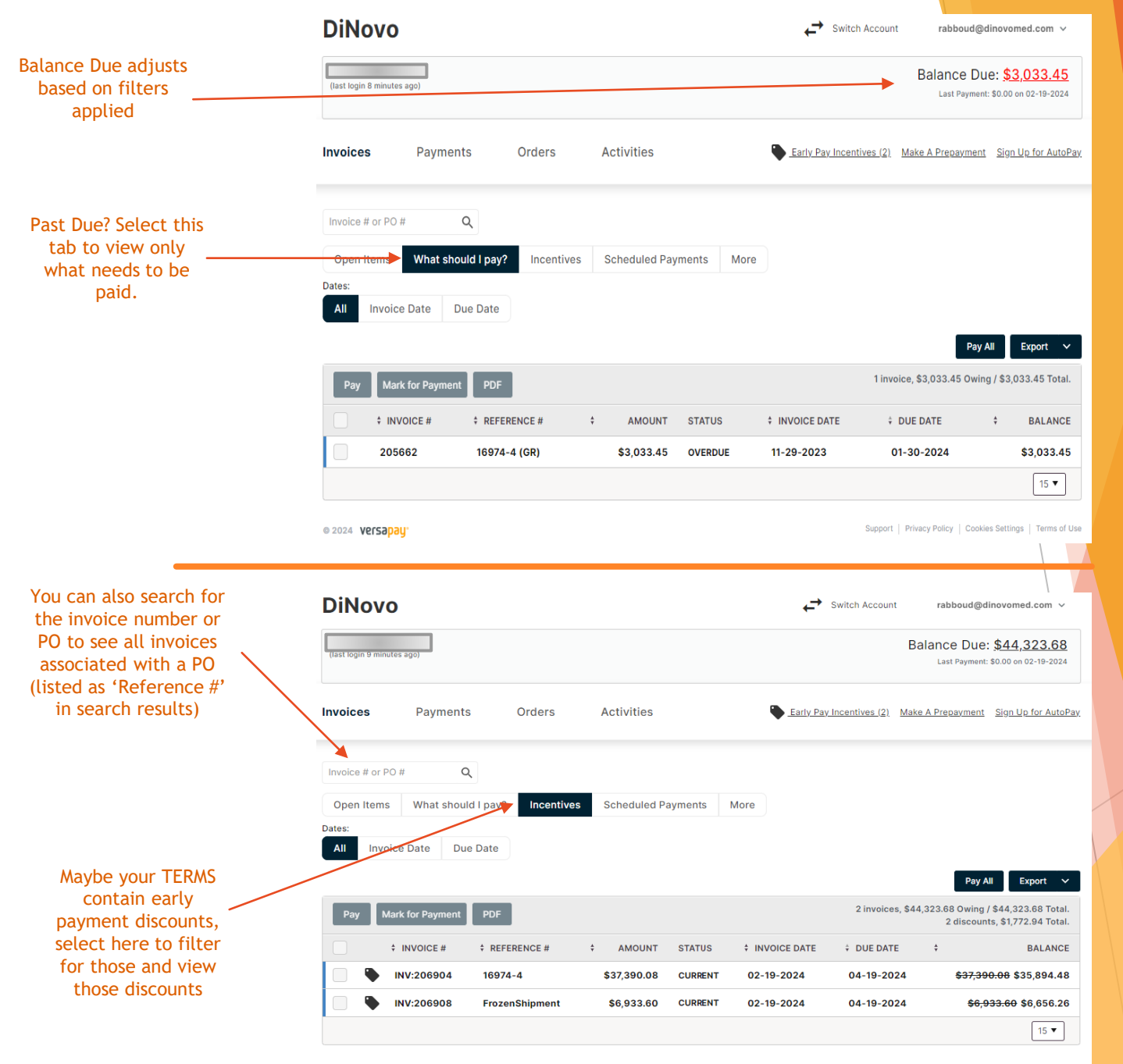

DiNovo

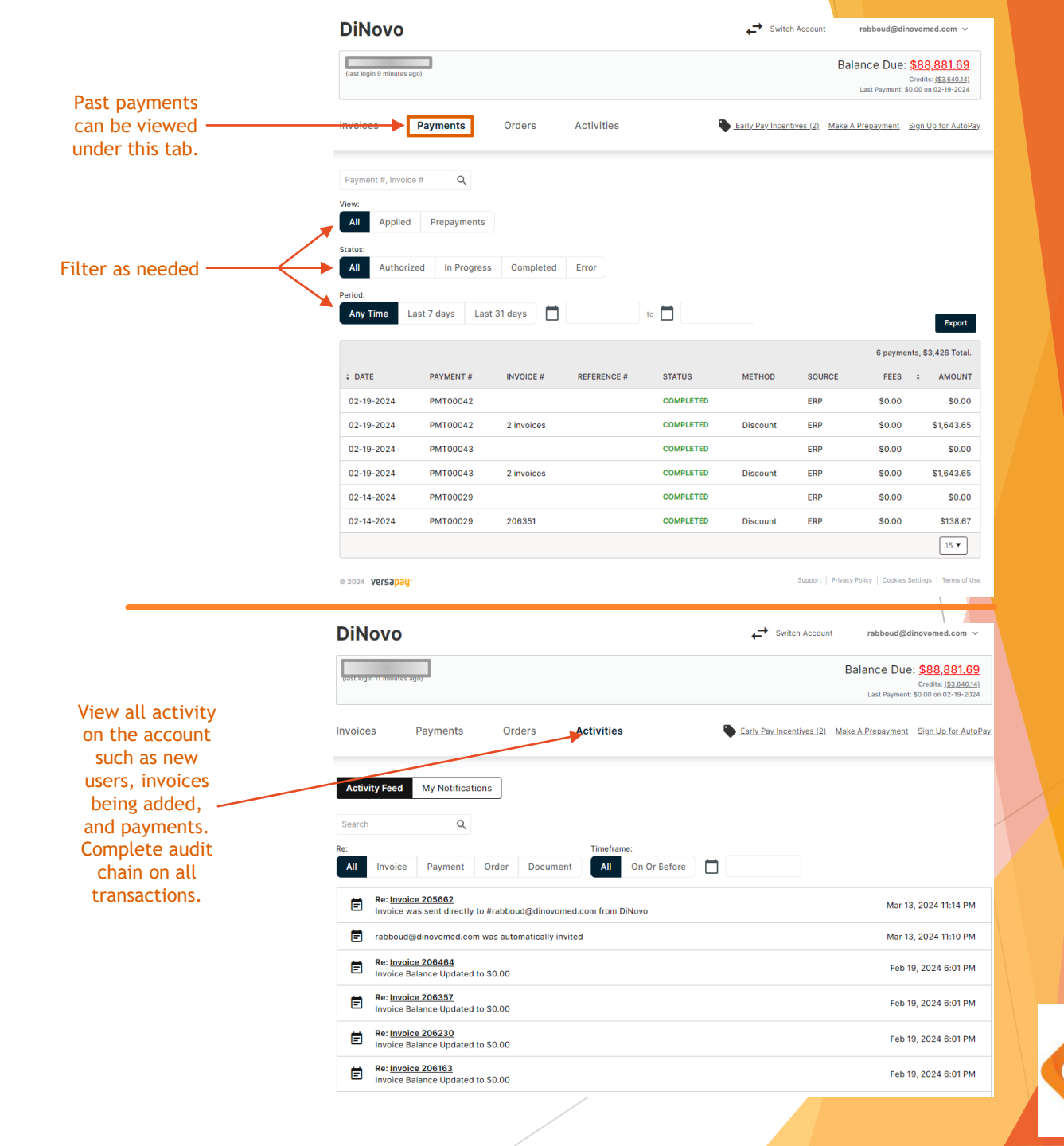

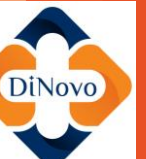

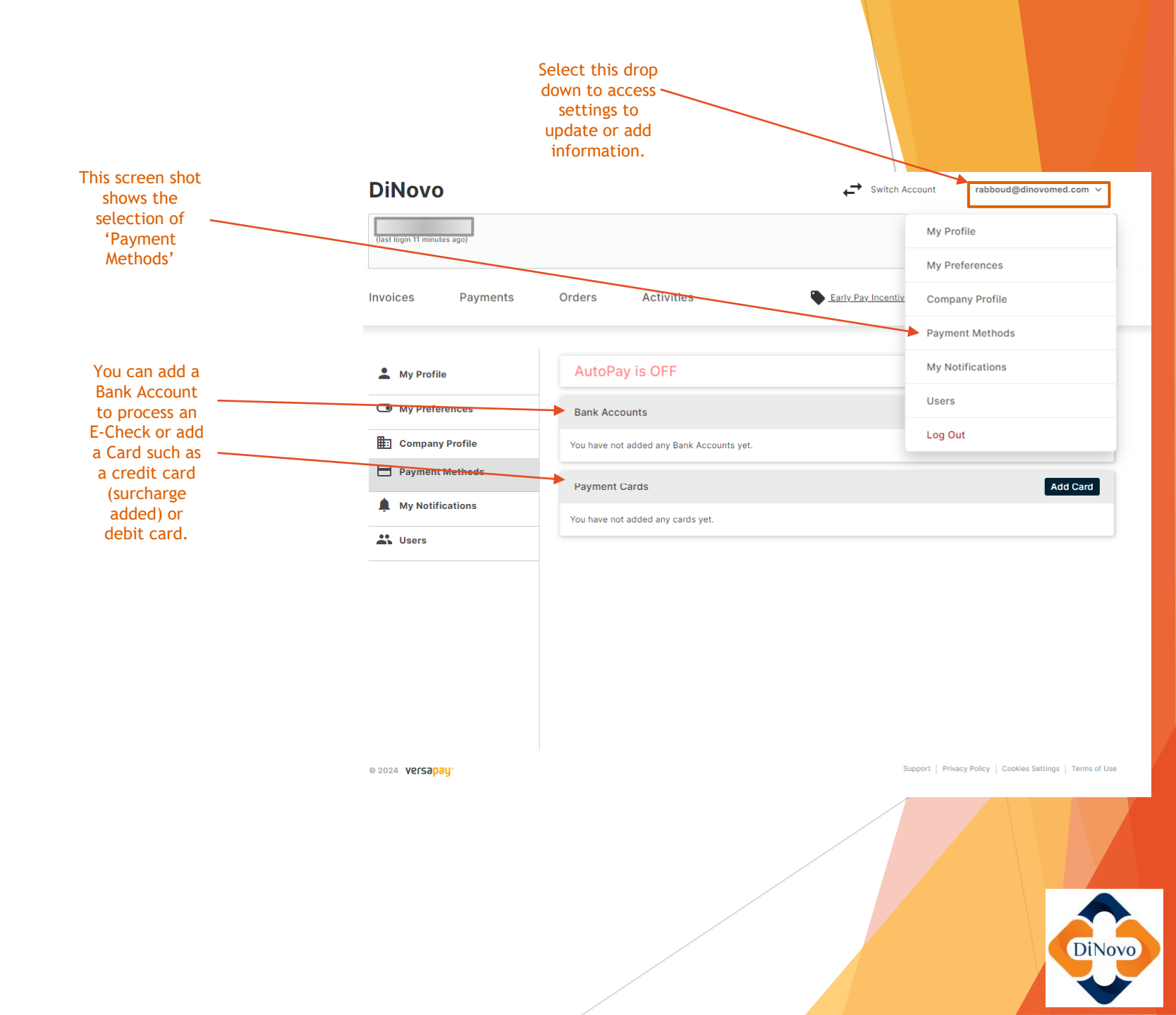

|                                                                                                    | DINOVO                    |                                                                                                    |                                                                   |                                                                                                    |                                                                                                    |                                                                                                    |
|----------------------------------------------------------------------------------------------------|---------------------------|----------------------------------------------------------------------------------------------------|-------------------------------------------------------------------|----------------------------------------------------------------------------------------------------|----------------------------------------------------------------------------------------------------|----------------------------------------------------------------------------------------------------|
|                                                                                                    | (last login 12 minutes ag | (o)                                                                                                    |                                                                   |                                                                                                    | Balance Du                                                                                                    | Je: <u>\$88,881.69</u><br>Credits: <u>(\$3,640.14)</u><br>ant: \$0.00 on 02-19-2024                                                                                                    |
|                                                                                                    | Invoices                  | Payments                                                                                                    | Orders Act                                                        | ivities                                                                                                    | Early Pay Incentives (2) Make A Prepayme                                                                                                    | nt Sign Up for AutoP                                                                                                    |
|                                                                                                    | 🚨 My Profile              |                                                                                                    | Add a bank accour                                                 | ıt                                                                                                    |                                                                                                    |                                                                                                    |
|                                                                                                    | My Preference             | ces                                                                                                    | * Routing number                                                  | 123456789                                                                                                    | Your Name                                                                                                    | DATE                                                                                                    |
| ill out the                                                                                                    | Company Pro               | ofile                                                                                                    | <ul> <li>Account number</li> </ul>                                |                                                                                                    | PAY TO THE ORDER OF                                                                                                    |                                                                                                    |
| landatory                                                                                                    | Payment Met               | thods                                                                                                    | <ul> <li>Bank Account</li> </ul>                                  | ~                                                                                                    | MEMO Douting BY                                                                                                    | DOLLARS 🙃                                                                                                    |
| to the                                                                                                    | My Notificati             | ons                                                                                                    | * Account holder                                                  | KNIPPERX INC                                                                                                    | II' 001 II'I: 38314 III 5948                                                                                                    | 894300 :                                                                                                    |
| ment terms                                                                                                    | Users                     |                                                                                                    | Account Nickname                                                  |                                                                                                    |                                                                                                    |                                                                                                    |
| elow, and                                                                                                    |                           |                                                                                                    |                                                                   |                                                                                                    |                                                                                                    |                                                                                                    |
| elect add                                                                                                    |                           |                                                                                                    | Bank Address Line                                                 | : 123 Your Street                                                                                                    |                                                                                                    |                                                                                                    |
| ank account.                                                                                                    |                           |                                                                                                    | Bank Address Line 2                                               | e: Apt. 2206                                                                                                    |                                                                                                    |                                                                                                    |
|                                                                                                    |                           |                                                                                                    | City                                                              | 4                                                                                                    |                                                                                                    |                                                                                                    |
|                                                                                                    |                           |                                                                                                    | State/Province                                                    | Select a State/Province                                                                                                    | ~                                                                                                    |                                                                                                    |
|                                                                                                    |                           |                                                                                                    | * Country                                                         | usa 🗸                                                                                                    |                                                                                                    |                                                                                                    |
|                                                                                                    |                           |                                                                                                    | Zip/Posta                                                         | 1:                                                                                                    |                                                                                                    |                                                                                                    |
|                                                                                                    |                           |                                                                                                    |                                                                   |                                                                                                    |                                                                                                    |                                                                                                    |
|                                                                                                    |                           |                                                                                                    | Add Bank Account                                                  |                                                                                                    | Support 1 Between Bullow 1 Con                                                                                                    | Cancel                                                                                                    |
|                                                                                                    | © 2024 Versapay           | DiNovo                                                                                                    | Add Bank Account                                                  | •                                                                                                    | Support   Privacy Policy   Coc<br>Switch Account rabbour<br>Balance D                                                                                                    | Cancel<br>kies Settings   Terms of<br>d@dinovomed.com ~                                                                                                    |
|                                                                                                    | © 2024 versapay.          | DiNovo                                                                                                    | Add Bank Account                                                  |                                                                                                    | Support   Privacy Policy   Coc<br>Switch Account rabbour<br>Balance I<br>Last Payr                                                                                                    | Cancel<br>axies Settings   Terms of<br>d@dinovomed.com ~<br>d@dinovomed.com ~<br>Due: \$88,881.69<br>Create: \$3.440.141<br>Create: \$0.00 on 02-10-2024                                                                                                    |
| e mandatory fields                                                                                                    | o 2024 <b>versapay</b> .  | DiNovo<br>(last login 12 minut<br>Invoices                                                                                   | Add Bank Account                                                  | rs Activities                                                                                                    | Bupport   Privacy Policy   Coc<br>Switch Account rabbour<br>Balance D<br>Lest Ray<br>Early: Pay Incentives (2) Make A Precaym                                                                                                    | Crancel<br>alies Settings   Terms of<br>digitinovomed.com ~<br>Due: \$888,881.69<br>Creatis: (\$0.060.19)<br>Creatis: (\$0.060.19)<br>creatis: (\$0.000 on 02-19-2024<br>ent Sign Un for AutoPa                                                                                                    |
| e mandatory fields,<br>he payment terms,<br>d add card.                                                                                                    | e 2024 <b>versəpay</b> .  | DiNovo<br>(test tegen 12 minut<br>Invoices                                                                                   | Add Bank Account                                                  | rs Activities                                                                                                    | Bupport   Privacy Policy   Coc<br>Switch Account rabbour<br>Balance D<br>Leat Pay<br>Early, Pay Incentives (2) Make A Precaver<br>separy's vauit to simplify making future payments.                                                                                                    | Cancel Asses Battings Terms of the second second se                                                                                                    |
| e mandatory fields,<br>he payment terms,<br>d add card.                                                                                                    | e 2024 versapay.          | DiNovo                                                                                                    | Add Bank Account<br>er ago<br>Payments Orde<br>a Add<br>rences    | rs Activities  i a card card information will be securely stored in Vers * Card Number:                                                                                                    | Support   Privacy Policy   Cor<br>Switch Account rabbus<br>Balance I<br>Last Pay<br>Carly Pay Incentives (2) Make A Precaym<br>separis yout to simplify making future payments.<br>Fig. your, Fig. your, Fig. Your, Fig. Your, Fig. Yo | Cancel  Asses Settings   Terms of a  Asses Settings   Terms of a  Assessment Scool on 0219-0224  and Sign Un for AutoPa  and Gover and look at  urd over and look at  urd over and look at                                                                                                    |
| e mandatory fields,<br>he payment terms,<br>d add card.<br>are adding a credit                                                                                                    | © 2024 Versapay.          | DiNovo<br>Dast legen 12 minut<br>Invoices<br>My Prefix<br>My Prefix<br>Company                                               | Add Bank Account                                                  | rs Activities  a card card Information will be securely stored in Verr * Card Number: * Card Number: * CVV;                                                                                                    | Bupport     Privacy Prettey     Core       Image: Core     Switch Account     rabbus       Balance II     Last Ray       Image: Core     Core       Image: Core     Core       Status Pay Incentives (2)     Make A Precover       Separy's valit to simplify making future payments.     Fig. your of set signation of the signation of the signatio of the signation of the signation of the signation of the sign                                                                                                    | Cancel Asses Battings Terms of Battings Terms of Center (33.86.16) Center (33.86.16)                                                                                                    |
| e mandatory fields,<br>he payment terms,<br>d add card.<br>ure adding a credit<br>u will also need to                                                                                                    | © 2024 Versəpay.          | DiNovo<br>Usst logn 12 minut<br>Invoices<br>My Profile<br>My Profile<br>Company                                              | Payments Orde<br>Payments Add<br>Profile<br>Methods               | rs Activities d a card card information will be securely stored in Vers * Card Number: * CVV; * Expires: 01 V 24 V                                                                                                    | Support Privacy Policy Con<br>Switch Account rabbour<br>Balance D<br>Last Pay<br>Early: Pay Incentives. (2) Make A Presson<br>Sapary's vauit to simplify making future payments.<br>Sapary's vauit to simplify making future payments.<br>Sapary's Make A Presson<br>MasterCord.                                                                                                    | Cancel Attes Betting Terms of the second second sec                                                                                                    |
| e mandatory fields,<br>he payment terms,<br>d add card.<br>arre adding a credit<br>will also need to<br>a surcharge of 3.5%<br>be added to the                                                                                                    | o 2024 Versəpay.          | DiNovo<br>Uset legen 12 minut<br>Invoices<br>My Profile<br>Company<br>Payment<br>My Notiffi                                  | Add Bank Account                                                  | rs Activities  fa card  card Information will be securely stored in Vers  * Card Number:  * CVV;  * Expires: 01 24 2  * Cardhotter Name: John A. Applesee                                                                              | Support     Privacy Protecy     Core       Image: State of the state of the st                                                                    | Cancel Attes Statting:   Terms of Attes Statting:   Terms of Attes Attes Statting:   Terms of Attes Construction Construction Construct                                                                                                    |
| e mandatory fields,<br>he payment terms,<br>d add card.<br>are adding a credit<br>u will also need to<br>a surcharge of 3.5%<br>be added to the<br>for processing. We                                                                                             | e 2024 versəpay.          | DiNovo<br>Uset regen 12 menut<br>Invoices<br>My Profile<br>Company<br>Payment<br>My Notifi<br>Students<br>Users              | Payments Order<br>Payments Order<br>Profile<br>Methods<br>cations | rs Activities                                                                                                    | عویمان می استان استان ا<br>استان استان استان استان استان استان استان استان استان استان استان استان استان استان استان استان استان استان استان استان استان استان استان استان استان استان استان استان استان استان استان استان استان استان استان استان استان استان استان                           | Cancel Asses Setting: Terms of a                                                                                                    |
| e mandatory fields,<br>he payment terms,<br>d add card.<br>are adding a credit<br>u will also need to<br>a surcharge of 3.5%<br>l be added to the<br>for processing. We<br>o that, it's theirs. **                                                                | © 2024 Versəpay.          | DiNovo<br>Uset legen 12 menut<br>Invoices<br>My Profile<br>My Prefet<br>Company<br>Payment<br>My Notifi<br>Students<br>Users | Add Bank Account                                                  | rs Activities                                                                                                    | عنومین ( ) وینین ( ) وینین ( ) وی<br>یونین ( ) وینین ( ) وینین ( ) وینین ( ) وینین ( ) وینین ( ) وینین ( ) وینین ( ) وینین ( ) وینین ( ) وینین ( ) وینین ( ) وینین ( ) وینین ( ) وینین ( ) وینین ( ) وینین ( ) وینین ( ) وینین ( ) وینین ( ) وینین ( ) وینین ( ) وینین ( ) وینی                          | Cancel                                                                                                    |
| e mandatory fields,<br>he payment terms,<br>d add card.<br>are adding a credit<br>u will also need to<br>a surcharge of 3.5%<br>l be added to the<br>for processing. We<br>o that, it's theirs. **                                                                | © 2024 VERSƏDAY'          | DiNovo<br>(last login 12 million)<br>Invoices<br>My Profile<br>Company<br>Payment<br>My Notifi<br>Users                      | Add Bank Account                                                  | rs Activities<br>d a card<br>card Mitomation will be securely stored in Vers<br>* Card Number:<br>* CVV:<br>* Cardholder<br>Name:<br>Card Nicknires:<br>Card Nicknires:<br>Card Nicknires:<br>() () () () () () () () () () () () () ( | Bupport     Privacy Pretty     Core       Image: Statute Account     rabbur       Balance II       Last Pay       Image: Statute Account       Image: Statute Account       Image: Statute                                                                                                    | Cancel Ales Battings Terms of Canadia Ales Battings Terms of Canadia Canadia C                                                                                                    |
| e mandatory fields,<br>he payment terms,<br>d add card.<br>are adding a credit<br>u will also need to<br>a surcharge of 3.5%<br>l be added to the<br>for processing. We<br>o that, it's theirs. **<br>ant to be late? We<br>t you to be either!!                  | © 2024 VERSADAY,          | DiNovo<br>Dast login 32 minut<br>Invoices<br>My Profile<br>My Profile<br>Payment<br>My Notifi<br>Usere                       | Add Bank Account                                                  | rs Activities                                                                                                    | Buppert     Privacy Pretty     Core       Image: Statute Account     rabbus       Balance II       Image: Statute Account     Balance II       Image: Statute Account     Image: Statute Account       Image: Statute Account     Image: Statute Account       Image: Statute Account                                                                                                    | Cancel Attess Bettings   Terms of Attess Bettings   Terms of Attess Bettings   Terms of Attess Bettings   Core is \$88,881.69 Core is \$88,881.69 Co |
| e mandatory fields,<br>he payment terms,<br>d add card.<br>are adding a credit<br>u will also need to<br>a surcharge of 3.5%<br>l be added to the<br>for processing. We<br>o that, it's theirs. **<br>ant to be late? We<br>t you to be either!!<br>JP AUTO PAY!! | © 2024 VELSƏDƏY.          | DiNovo                                                                                                    | Add Bank Account                                                  | rs Activities                                                                                                    | Support       Privacy Protecy       Cont         Image: Support       rabbus         Balance ID       Last Pays         Image: Support       Make A Pressure         Image: Support       Make A Pressure         Image: Support       Make A Pressure         Image: Support       Image: Support         Image: Support       Image: Support         Image: Support       Image: Sup                                                                                                    | Cancel Attes Setting: 1 Terms of  Attes Setting: 1 Terms of  Attes Setting: 2 Terms of  Attes Setting: 2 Terms of  Attes Attes Setting: 2 Terms of  Attes Attes Setting: 2 Terms of  Attes Attes Setting: 2 Terms of  Attes Attes Atte                                                                                                    |
| e mandatory fields,<br>he payment terms,<br>d add card.<br>are adding a credit<br>u will also need to<br>a surcharge of 3.5%<br>l be added to the<br>for processing. We<br>o that, it's theirs. **<br>ant to be late? We<br>t you to be either!!<br>JP AUTO PAY!! | © 2024 Versəpay.          | DiNovo                                                                                                    | Add Bank Account                                                  | rs Activities                                                                                                    | Support       Privacy Protecy       Core         Image: Support       witch Account       reabout         Balance IC       Last Ray         Image: Support       Make A Precount         Image: Support       Make A Precount         Image: Support       Make A Precount         Image: Support       Image: Support         Image: Support       Image: Support         Image: Supp                                                                                                    | Cancel  Construction  Construction  Constru                                                                                                    |
| e mandatory fields,<br>he payment terms,<br>d add card.<br>are adding a credit<br>u will also need to<br>a surcharge of 3.5%<br>l be added to the<br>for processing. We<br>that, it's theirs. **<br>ant to be late? We<br>t you to be either!!<br>JP AUTO PAY!!   | © 2024 VERSƏDAY'          | DiNovo                                                                                                    | Add Bank Account                                                  | rs Activities  A card  a card  a card  a card  a card  a card  a card  a card  a card  b card humber:                                                                                                    | Bupport       Privacy Pretty       Core         Image: Switch Account       rabbur         Balance II       Last Pay         Image: Switch Account       Make A Precaym         Image: Switch Account       Switch Account         Image: Switch Account       Switch Account         Imade: Switch Account       Switch Account                                                                                                    | Cancel Attes Settings   Terms of Attes Settings   Terms of Attes Setti                                                                                                    |

DiNovo

Fill out the agree to th and

\*\* If you a card, you agree to a that will payment f don't keep

Never war don't want SET UF

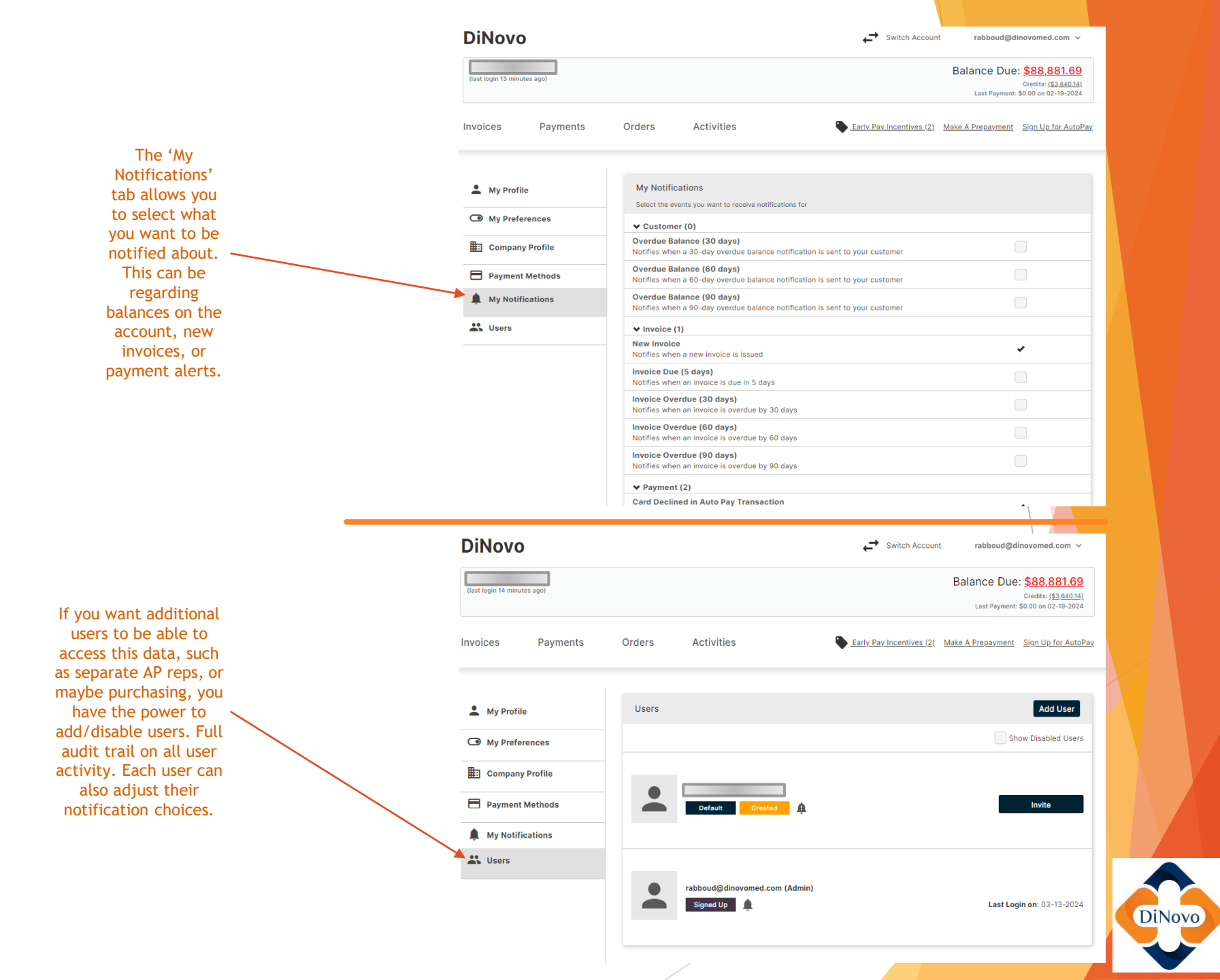

We invested in the system for our customers, so if it is causing anxiety and/or confusion, let us know, we want to help make this experience enjoyable for all users.

## <u>Contact DiNovo Today</u> 866-963-6746 CustomerService@DiNovoMed.com

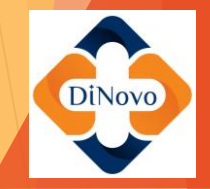